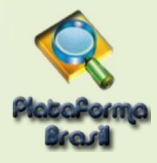

## Etapa 1 - Recomendações Iniciais

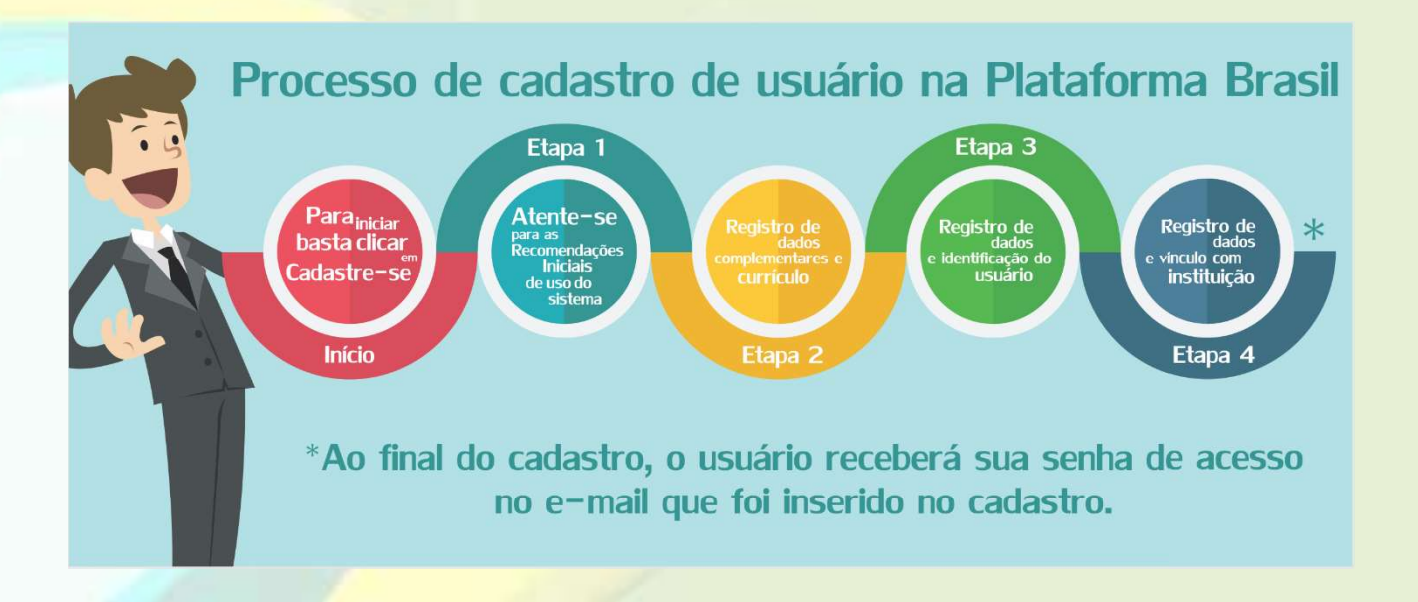

Ressaltamos que o preenchimento de todos os campos de cadastro (obrigatórios ou não) são de extrema importância para a síntese de informações relacionadas ao sistema.

| Saúde<br>Ministério da Saúda |                                                                                                    |                                                      |
|------------------------------|----------------------------------------------------------------------------------------------------|------------------------------------------------------|
| PlataPorma<br>Brazil         | Sua localização<br>no sistema                                                                                                    | Central de suporte                                   |
|                              | Você está em: Público > Cadastro na Plataforma Brasil                                                                                                    |                                                      |
|                              | CADASTRO NA PLATAFORMA BRASIL                                                                                                    |                                                      |
|                              | Prezado Pesquissador,<br>Para ter acesso às funcionalidades da Plataforma Brasil é necessário possuir um login (e-mail) e senha de acesso ao sistema.<br>Para efetuar o cadastro é necessário ter uma cópia digitalizada de um documento de identidade com foto para ser submetido ao sistema (recomenda-se o formato 'JPG' ou<br>"PDF' com resolução de 1000 DPI 2000PI). As imagens digitalizadas deverão ser anexadas quando da realização do cadastro. O não envio do documento provoca a não<br>efetivação do cadastro. Também será necessário o envio do seu currículo vitae em formato doc, doce, odt e pdf - 2mb máximo.<br><u>Nota</u><br>A Plataforma Brasil teve sua implantação iniciada em setembro de 2011. |                                                      |
|                              | Caso ao realizar o seu cadastio, sua instituição não esteja disponível na relação cadastrada no sistema, entre em contato com o CEP de sua unidade para obter maiores<br>informeções. Para concluir o cadastro selecione a opção "não" na pergunta "Deseja-se vincular a alguma Instituição de pesquisa?".<br>Obrigado,<br>Equipe Plataforma Brasil.                                                                                                    | Faça a leitura<br>das informações<br>no pré-cadastro |
|                              | Voltar 🕼 • • •                                                                                                    | e clique aqui<br>para prosseguir.                    |
| DATASUS                      | Este sistema foi desenvolvido para os navegadores Internet Explorer (versão 7 ou superior),<br>ou Mozilla Firefox (versão 9 ou superior).                                                                                                    | Senter 12 - 22 - 22 - 22 - 22 - 22 - 22 - 22         |

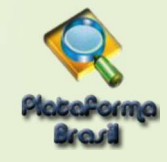

## Etapa 2 – Cadastrar Dados e Dados Complementares

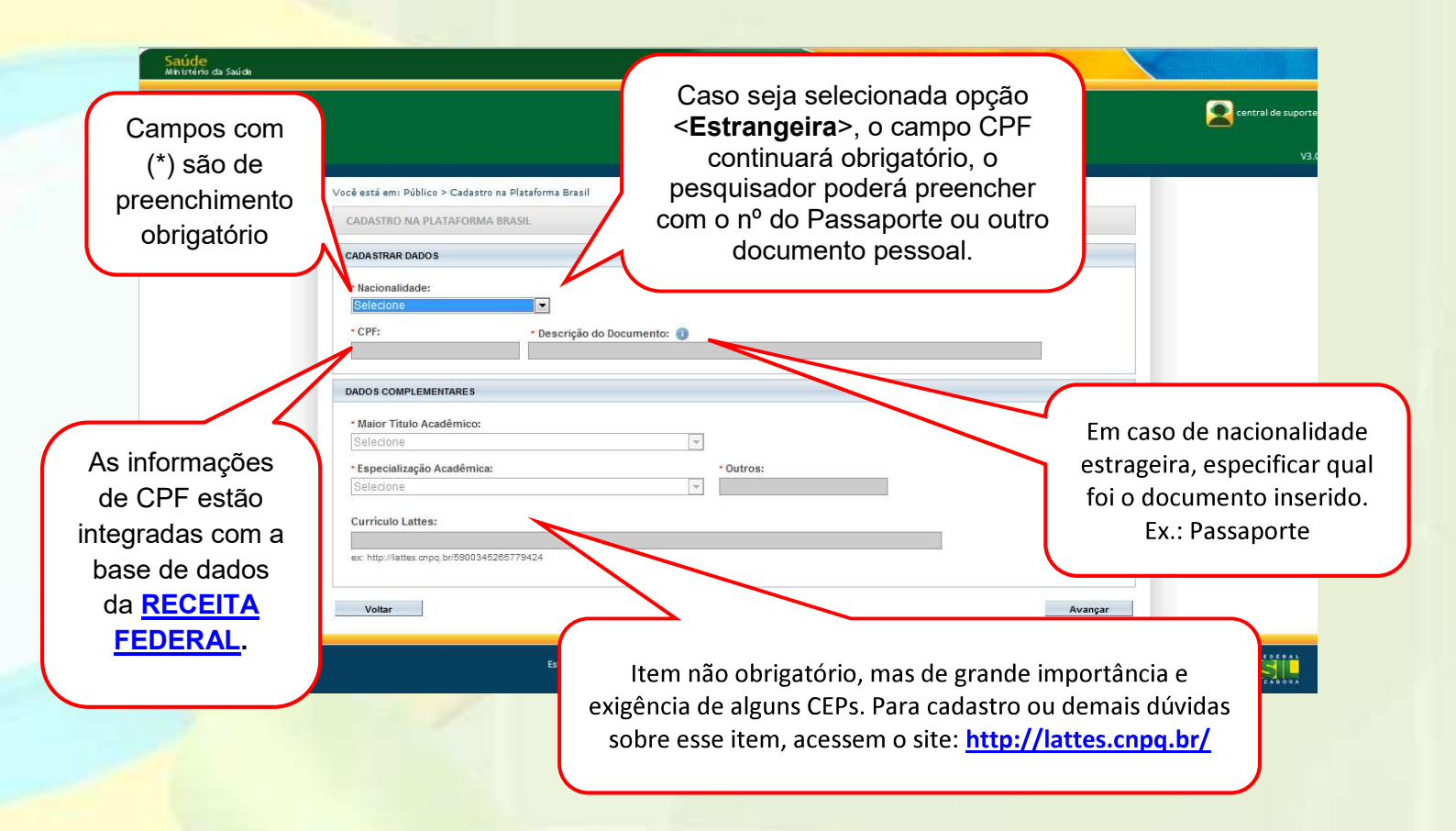

## Sobre Título Acadêmico e Escolaridade:

- Maior Título Acadêmico: Para os casos de usuários com grau de escolaridade - "<u>Superior Incompleto</u>", estes, no momento da submissão dos projetos de pesquisa, não estão aptos a serem Pesquisadores Responsáveis na Plataforma. Dessa forma, instruímos que os projetos sejam submetidos via Orientador/Professor, o qual ficará como Pesquisador Responsável, incluindo o aluno como Assistente de Pesquisa. Alunos de Pós-graduação, Lato Senso, Graduandos, Mestrando e Doutorandos podem optar por serem OU não Pesquisadores Responsáveis. Maiores informações nas etapas de <u>Submissão de Projetos.</u>

8

Nome Social é aquele pelo qual travestis e transexuais se identificam e são identificadas pela sociedade. Fonte: PORTARIA 233, DE 18 DE MAIO DE 2010, Ministério do Etapa 3 - Identificação Planejamento, Orçamento e Gestão, Art. 1 Parágrafo Único. Você está em: Público > Cadastro na Plataforma Brasil Obs.: Para casos que não se aplicam à Portaria 233, de 18 de CADASTRO NA PLATAFORMA BRASIL maio de 2010, favor MANTER O NOME COMPLETO, pois é IDENTIFICAÇÃO pelo <Nome Social> que o usuário é identificado no Documento: \* Descrição do Documento: 🕕 sistema. \* Nome • Nome Social: 🕕 Conforme estatuto da Igualdade Racial, todos os · Sexo: Órgão Emissor Outro Documento registros administrativos, Selecione 💌 C Masculino C Feminino cadastros. formulários е bases do Governo Federal \* Data de Nascimento: • Raça/Cor : 🕕 devem conter o quesito cor Selecione ou raça. ENDEREÇO Selecione "Sim" ou "Não" para \* É residente no Brasil? validar os Após informar o CEP, clique em <Buscar CEP>. O sistema preenche O Não Sim 3 campos abaixo: · CEP: automaticamente os campos: Busca CEP Endereco, País, UF, Município e Bairro. · Endereco: Complemento Bairro: · Pais • UF: Município: • Telefone Selecione Selecione 👻 Selecion Home Page: \* E-mail: \* Confirme o E-mail: INCLUIR ANEXO: O e-mail informado deverá ser válido e será \* Tipo de Documento: \* Detalhe Outros: utilizado em qualquer interação entre o Selecione a opção sistema e o respectivo usuário, incluindo a Anexar senha gerada ao final deste cadastro. Tipo de Documento Nome ..... Voltar Avançar Quais os documentos obrigatórios para realizar o cadastro? Selecione o Tipo de INCLUIR ANEXO: Documento e clique Para cadastro de novo usuário em <Anexar> Detalhe Tipo de Docum é OBRIGATÓRIO anexar: Foto de Identificação 💌 Anexar Extensões dos arquivos: BMP, GIF, JPG, JPEG, PDF, PNG - 20 MB de tamanho máximo - Currículo (Comum – Vitae); Tipo de Documento Nome - Documento digitalizado; Curriculo open.pdf - Foto de identificação. 📆 folhsDeRosto.pdf Manual Cadastro de Usuário Documento digitalizado 🛃 Lighthouse jpg Foto de Identificação Manual Cadastro de Usuário 548,12 KB 8

....

Voltar

Avançar

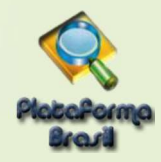

Em certas funcionalidades do sistema, como no caso do envio de notificações, o botão pode continuar na cor branca sinalizando que não se pode anexar um determinado tipo de documento. Por exemplo:

|                                | il.saude.gov.br/visao/administrador/p | ainelDeControle/visualizarP | ainelDeControle.jsf |
|--------------------------------|---------------------------------------|-----------------------------|---------------------|
| NOTIFICAÇÃO                    |                                       |                             |                     |
| Título da Pesquisa:            |                                       |                             |                     |
| PROJETO (Preenchimento - Pas   | so 1); [E-Identificador:7718692       |                             |                     |
| Pesquisador Principal:         |                                       |                             |                     |
| Corina Corazza                 |                                       |                             |                     |
| * Tipo de Notificação:         |                                       |                             |                     |
| Comunicação de Início do Proje | to 🔻                                  |                             |                     |
| * Detalhe:                     |                                       |                             |                     |
|                                |                                       | $\square$                   | ENTE D              |
|                                |                                       |                             |                     |
| Anevar                         |                                       |                             |                     |
| Anexar                         |                                       |                             |                     |
| Anexar<br>Tipo de Notificação  |                                       | Nome                        | AU                  |

No caso acima o sistema anexa um documento automaticamente no envio da *Notificação de Comunicação de Início de Projeto* e **não permite** anexar outros documentos.

Se você realizou os procedimentos os procedimentos de atualização <u>e</u> ativação do Flash Player, mas o botão *Anexar* continua desativado, verifique se o mesmo acontece no Mozilla Firefox. Se este último navegador também apresenta o botão **Anexar desativado** contate o suporte on-line da Plataforma Brasil por telefone no número 136, pelo <u>chat</u> da Plataforma Brasil ou pelo e-mail <u>plataformabrasil@saude.gov.br</u>.

## Etapa 4 – Vínculo com Instituição

Para se vincular a uma instituição, marque a opção "Sim" e efetue a busca clicando no botão destacado.

| eseja vincular alguma Instituição de pesquisa? |                    |        |
|------------------------------------------------|--------------------|--------|
| Sim Viao                                       |                    |        |
| * Nome da Instituição:                         |                    |        |
|                                                | Buscar Instituição |        |
| Órgão / Unidade:                               | 1                  |        |
|                                                |                    | Adicio |

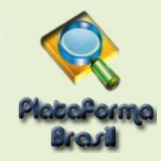

Efetue a busca utilizando apenas um dos parâmetros: CNPJ ou Nome da Instituição.

|                                                               | CALLE CHERRICHER OF MONY                                                                                                    | AUDUSID AIVES BEASI 17                                                                                                    | 31.6B              |
|---------------------------------------------------------------|----------------------------------------------------------------------------------------------------|----------------------------------------------------------------------------------------------------|--------------------|
| Pesquisar Institu                                             | ição                                                                                                    |                                                                                                    | ×                  |
| Ocaso a Instituiçã<br>solicitação será ana<br>Parâmetros de P | ão não seja localizada nesta busca, poderá ser solicitado o<br>alisada e respondida em até 10 dias úteis. Em caso de dúvid<br>esquisa | cadastro da mesma através da opção "Solicitar Cadastro de Instituiç<br>las consulte o "Guia de Orientações Básicas de Cadastro de Instituiç | ão". Essa<br>:ão". |
| CNPJ                                                          |                                                                                                    | Pesqu                                                                                                    | lisar              |
|                                                               | Solicitar Cada                                                                                                    | stro de Instituição                                                                                                    |                    |
|                                                               |                                                                                                    |                                                                                                    |                    |

Obs.: Caso tenha dúvidas se a instituição proponente de seu estudou tem ou não cadastro na plataforma, além da pesquisa acima, recomendamos que utilizem o atendimento online para fazer essa checagem e adiantar seu processo de submissão, mitigar possíveis pendências e duplicações no sistema.

| Saúde<br>Ministério da Saúde                                                                                                    |                                                                                             | Pesquisar Instituição                                                                     |                                                                                                    |                                                                      | ×                                                                 |    |
|----------------------------------------------------------------------------------------------------|---------------------------------------------------------------------------------------------|-------------------------------------------------------------------------------------------|----------------------------------------------------------------------------------------------------|----------------------------------------------------------------------|-------------------------------------------------------------------|----|
| PlataPorma<br>Brazil                                                                                                    |                                                                                             | Parâmetros de Pesquisa<br>CNPJ Norne da Instituição<br>teste                              |                                                                                                    | Pesquisar                                                            |                                                                   |    |
|                                                                                                    | Você estă em: Pôblic<br>CADASTRO NJ<br>* Deseja vincula<br>® Sim ® Năc<br>ADICIONAR INS     | CNPJ<br>50.576.128/0001-87<br>09.381.094/0001-80                                          | Razão Social<br>Instituição de Teste 2704<br>Bioagri Ensaios e Testes de Saneantes e<br>Cosméticos Ltda. | Nome Fantasia<br>Bicagri Saneantes                                   | Ação<br>b. /                                                      |    |
| Clique em <buscar ins<br="">Instituição desejada. (<br/>onsultar <u>Manual de (</u><br/>fetuar o cadastro. O u<br/>Instituição posterio<br/><u>neus Dados</u> (vide mar</buscar> | stituição> pa<br>Caso não en<br><u>Cadastro de</u><br>usuário pode<br>rmente pela<br>nual). | ara localiza<br>ncontre, fav<br>e <u>Instituição</u><br>erá se vincu<br>a aba <u>Alte</u> | r a<br>vor<br>o e<br>llar<br>rar<br>ssão verdadeitas.                                                    | As ramificaçõe<br>instituições com C<br>por exe                      | s caracterizam<br>Órgãos/Unidade<br>emplo:                        | s, |
| DATASUS                                                                                                    |                                                                                             |                                                                                           | Este sistema foi desenvolvido para-<br>ou Mozilla                                                        | <b>1 – UNIVEF</b><br>1.1 - Curso de<br>1.2 - Curso<br>1.3 – Curso de | <b>RSIDADE X</b><br>e Biomedicina<br>de Biologia<br>e Odontologia |    |

11

| Plazaforma<br>Brazil |  |
|----------------------|--|

| <ul> <li>Sim Não</li> <li>ADICIONAR INSTITUIÇÃO</li> <li>* Nome da Instituição:</li> <li>Instituição de Teste 2704</li> <li>Órgão / Unidade:</li> <li>Instituição de Teste 2704</li> <li>TST INT</li> </ul> | Selecione a                                        | Órgão/Unidade deverá estar marcado<br>ao clicar no botão adicionar. Do<br>contrário, o vínculo será feito apenas<br>na matriz, sem o detalhamento do<br>Órgão/Unidade. |
|----------------------------------------------------------------------------------------------------|----------------------------------------------------|----------------------------------------------------------------------------------------------------|
|                                                                                                    | Instituição e clique<br>em <adicionar></adicionar> | Adicionar                                                                                                    |

Obs.: As instituições vinculadas no perfil do pesquisador são as opções que ficarão disponíveis para marcação no campo de "Instituições Proponentes" e, consequentemente, quando marcadas, aparecerão na folha de rosto gerada ao final da submissão dos projetos, conforme mostrado na parte de <u>Submissão de Projetos</u>.

Depois de confirmada a efetividade do vínculo, marque o campo que declara a veracidade de suas informações cadastrais e conclua seu processo de cadastro.

|                                                                                  | Ved esi en: Plato > Calabo na Platforma Brasil<br>CADASTRO NA PLATAFORMA BRASIL<br>* Deseja vincular alguma Instituição de pesquisa?                                                                                                    | Para remover                         |
|----------------------------------------------------------------------------------|----------------------------------------------------------------------------------------------------|--------------------------------------|
| Selecione este item<br>para habilitar o botão<br><concluir> cadastro.</concluir> | Órgão / Unidade::                                                                                                    | "X".                                 |
|                                                                                  | 80.112.228.0001-02     Instituição de Teste 2704     TST INT     QOUAS     Pesquisador     X       IV     Declaro que as informações anteriormente presiadas são veridadeiras.       Voltar     Image: Constair                                                                                                    | Clique para finalizar<br>o cadastro! |
|                                                                                  | CADASTRO NA PLATAFORMA BRASIL<br>Cadastro efetuado com sucesso.<br>Verifique seu e-mail para informações de login. Se não encontrar o e-mail, por favor, verifique<br>as pastas Spam e Lixeira de sua conta de e-mail.<br>Você será redirecionado para a página de Login. Caso não seja redirecionado <u>Clíque aqui</u> | CONCLUÍDO!                           |

12